## Instrucciones para Remate Online/Superbid

Para participar en los Remates organizados por Superbid sólo tiene que seguir los siguientes pasos:

- 1) Registrarse (esto se hace una sola vez. Si ya está registrado no es necesario volver a registrarse)
- 2) Leer las Condiciones de Venta y Pago (las bases del remate)
- 3) Habilitarse para el remate de su elección. Nota: Se deberá colocar una garantía para participar en el remate.
- 4) Colocar sus ofertas en internet o hacerlo presencialmente el día del remate.
- 1) Registrarse

Debe ingresar a la página web **www.superbid.com.pe.** En ella deberá hacer clic en el remate de su elección.

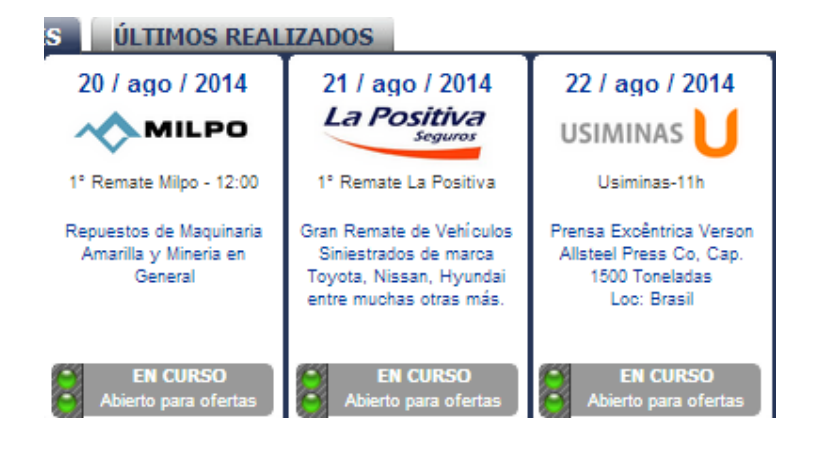

Luego deberá registrarse en la web de Superbid. Hacer clic en el botón **REGISTRATE**.

Se puede registrar como persona natural o jurídica. **SOLO** se emitirá la boleta o factura al usuario Registrado en el sistema a menos que con carta notarial se cedan los derechos a favor de otra persona. Una vez registrado le llegará un mail con la confirmación del registro.

Recuerde que sólo debe ingresar letras y números en las cajas de texto, no símbolos o puntuaciones, excepto el @ en el correo electrónico) y al final elegir un seudónimo o Alias que sólo lo conocerá usted.

| RESUMEN DEL REMATE                                                                                                 |                                                                                                    | 1° REMATE LA POSITIVA | Información, Consultas y Coordinación de Visitas a cac@superbid.com.pe o   (01)7194210 - (01)7194183 - RPC: 958 970516 - RPM: # 943658665 |                                                                                                    |
|----------------------------------------------------------------------------------------------------|----------------------------------------------------------------------------------------------------|-----------------------|----------------------------------------------------------------------------------------------------|----------------------------------------------------------------------------------------------------|
| La Positiva<br>Seguros                                                                                             | 8                                                                                                    | EN CURSO              | Abierto para ofertas                                                                                                    | ACTIVOS DISPONIBLES EN ESTE REMATE                                                                   |
|                                                                                                    | CIERRE<br>21 AGO 2014 • DESDE 12:00 PM GMT -05:00<br>DIRECCIÓN DEL AUDITÓRIO PRESENCIAL<br>Av. Dos de Mayo 516 , Oficina 601, Torre B , Miraflores |                       | ERRE<br>DE 12:00 PM GMT -05:00<br>IDITÓRIO PRESENCIAL<br>rre B , Miraflores                                                               | GRAN REMATE DE VEHÍCULOS SINIESTRADOS DE<br>MARCA TOYOTA, NISSAN, HYUNDAI ENTRE<br>MUCHAS OTRAS MÁS. |
| 1 CONDICIONES 2 HABILÍTATE 3 LISTADO 4 CATEGORIAS 5 PANTALLADO 6 IMPRIMIR<br>de Venta y Pago 6 IMPRIMIR 6 Catálogo |                                                                                                    |                       |                                                                                                    |                                                                                                    |

En la pantalla de arriba usted puede ver los números del 1 al 6.

2) Ingresar al Número 1 para leer las Condiciones de Venta y Pago. Por ejemplo encontrará información acerca de la garantía y la comisión que debe pagar en caso salga adjudicado de algún lote. Si usted puso una garantía y no se adjudica ningún lote la garantía es devuelta en su totalidad.

3) Ingresando en el Numero 2 (Habilítate) podrá habilitarse para el remate de su elección (tiene necesariamente que haberse registrado antes en el sistema). Las ofertas de personas Habilitadas que no hayan depositado su garantía serán eliminadas y su usuario será bloqueado.

Ingresando al **Numero 3 (Listado de Lotes)** podrá ver el detalle de todos los lotes a rematar.

4) Para OFERTAR debe ingresar al Numero 5 (Pantalla de Ofertas)

Dentro de esta nueva página hacer clic en el **LiveBid 360** (Botón verde parpadeante) y se abrirá una ventana similar a la que se muestra abajo:

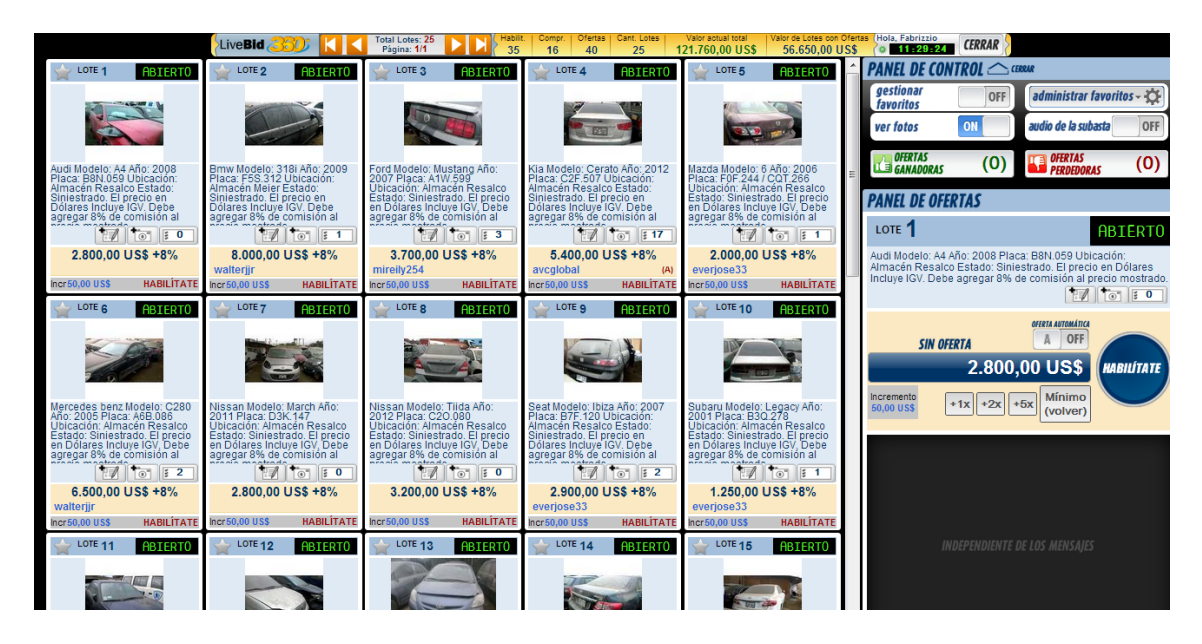

Cada lote tiene un incremento mínimo de manera que tome en cuenta el incremento mínimo al hacer su oferta.

Dentro de esta ventana encontrará todos los lotes (recuerde puede que haya más de una página), solo tiene que hacer clic en el lote de su preferencia y ofertar utilizando los botones **1**x (se incrementará el precio lo mínimo posible), **2**x (se incrementará el precio en 2 incrementos mínimos) o **5**x (se incrementara el precio en 5 incrementos mínimos). El sistema registrará su oferta después de efectuado el clic, esto se podrá comprobar en el lote a su lado izquierdo cuando se visualice su usuario como ganador actual.

Recuerde que debe estar atento al remate el día del cierre debido a que la mayoría de ofertas se presentan en ese momento.

Para visitar los activos deberá estar registrado en el sistema y deberá coordinar con Superbid al teléfono o mail que figuran abajo.

Para cualquier consulta no dude en llamarnos al 719 4210, 719 4183, RPM: 943658665, RPC: 958970516 o escribirnos a <u>Cac@superbid.com.pe</u>

Atentamente,

**Superbid Perú**